### Lumme-kirjastojen e-aineisto

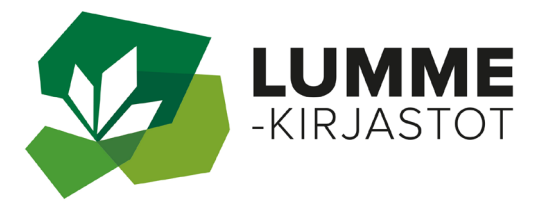

Lähes kaikkiin kirjaston tarjoamiin e-palveluihin tarvitset kirjastokortin ja PIN-koodin.

E-kirjat ja e-äänikirjat sekä e-aikakauslehdet sovelluksella E-kirjasto. E-kirjastoon tarvitaan vahva tunnistautuminen. Muihin e-palveluihin pääset Lummekirjastojen yhteisestä verkkokirjastosta Lumme-Finnasta.

Osalla Lumme-kirjastoista on linkit e-palveluihin myös omilla kotisivuillaan.

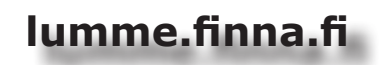

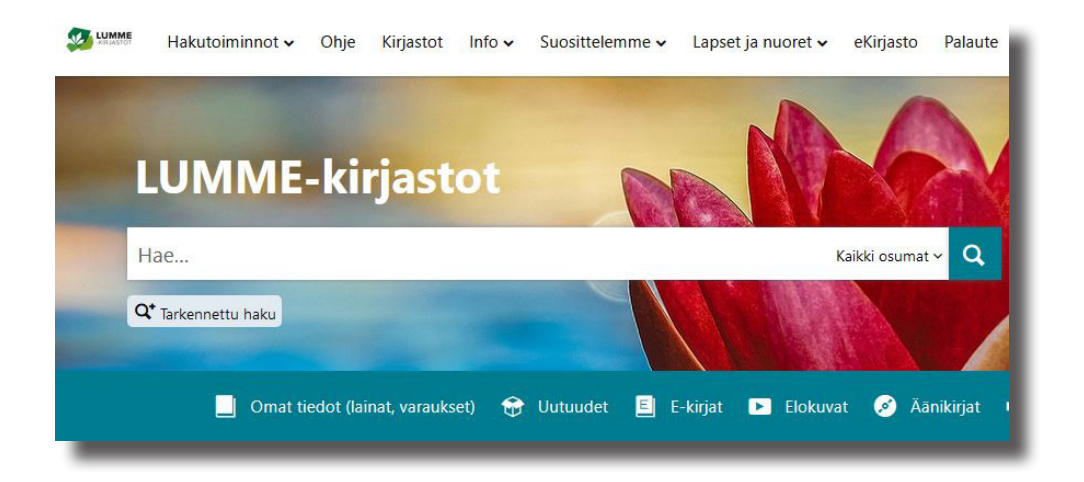

## E-kirjasto

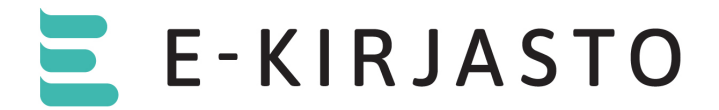

Kansallinen E-kirjasto tarjoaa E-kirjat, e-äänikirjat ja aikakauslehdet. E-kirjastoa ylläpitää Kansalliskirjasto.

- E-kirjastoa käytetään E-kirjasto-sovelluksella, joka ladataan ladata puhelimelle tai tabletille sovelluskaupasta.
- Palvelu on käyttäjälle maksuton.
- Kirjastokorttia ei tarvita, vaan palveluun rekisteröidytään vahvalla tunnistautumisella.
- Huoltaja voi kutsua alaikäiset lapsensa palveluun tunnistautumalla ensin itse.
- Jos vahva tunnistautuminen ei ole mahdollista, voit pyytää apua lähimmästä kirjastosta.

### Kirjautumisen pikaohje

- Lataa E-kirjasto-sovellus mobiililaitteellesi sovelluskaupasta.
- Tunnistaudu sovelluksen ohjeiden mukaan vahvalla tunnistautumisella.
- Hyväksy henkilötietojen käsittely ja palvelun käyttöehdot.
- Kohdassa asetukset voi rekisteröidä pääsyavaimen/ avainkoodin, jolla voit jatkossa kirjautua sovellukseen.

### Kirjautumisen tarkkaohje

- Mene puhelimella tai tabletilla sovelluskauppaan (Play-kauppa tai App Store).
- Etsi E-kirjasto-niminen sovellus ja lataa se.
- Avaa sovellus.
- Valitse "Kirjaudu suomi.fi-tunnistuksella"
- Voit selata kokoelmaa myös rekisteröitymättä asiakkaaksi (valitse "Jatka kirjautumatta"). Kun haluat lainata tai varata kirjoja, rekisteröidy asiakkaaksi.

- Sovellus siirtyy suomi.fi-sivulle. Tunnistaudu sivulle pankkitunnuksilla tai mobiilivarmenteella.
- Palaat automaattisesti takaisin sovellukseen.
- Näet sivulla henkilötietojen käsittelyn tiedot ja palvelun käyttöehdot. Vieritä sivu alareunaan ja napauta "hyväksy".
- Kohdassa asetukset voit rekisteröidä pääsyavaimen/ avainkoodin, jolla voit jatkossa kirjautua sovellukseen.
- Seuraa sovelluksen ohjeita. Pääsyavain/avainkoodi käyttää tunnistukseen puhelimen näyttölukitusta (pin-koodi, sormenjälki, kasvojentunnistus, kuvio).
- Mikäli sinulla ei ole käytössä puhelimen näyttölukitusta, sovellus pyytää sinua luomaan sellaisen.
- Siirryt sovelluksen etusivulle.
- Jos olet kirjautunut ulos sovelluksesta:
- Napauta "kirjaudu pääsyavaimella/avainkoodilla"
- Anna puhelimen näyttölukituksen tunniste (pin-koodi, sormenjälki, kuvio tai kasvojen tunnistus).

### E-kirjasto -sovelluksen lataaminen toiselle laitteelle

- Lataa sovellus uudelle laitteelle ja tunnistaudu vahvan tunnistautumisen avulla.
- Saat käyttöösi aiemmin tekemäsi lainat ja varaukset.

### E-kirjasto -sovelluksen lataaminen lapselle

- Lataa E-kirjasto-sovellus omalle laitteellesi ja rekisteröidy käyttäjäksi (ks. ohje "E-kirjaston käyttöönotto").
- Avaa sovellus ja valitse asetukset.
- Valitse "omat tiedot" ja "kutsu huollettavia"
- Valitse lapsesi nimi listasta
- Kirjoita lapsen sähköpostiosoite kenttään (sähköpostiosoite voi olla mikä vain, johon lapsella on pääsy).
- Valitse "lähetä kutsu"

- Lataa E-kirjasto-sovellus lapsen laitteelle
- Avaa sähköpostiohjelma lapsen laitteella ja hyväksy kutsu klikkaamalla viestissä olevaa linkkiä. E-kirjasto-sovellus avautuu.
- Hyväksy kutsu klikkaamalla jatka
- Valitse asetukset
- Valitse "Luo käyttäjätunnus"
- Järjestelmä luo käyttäjätunnuksen automaattisesti. Valitse jatka.
- Vahvista klikkaamalla "Luo käyttäjätunnus"
- Hyväksy henkilötietojen käsittely ja käyttöehdot.
- Valitse "Kirjaudu sisään käyttäjätunnuksella"
- Laite tarjoaa luomaasi käyttäjätunnusta ja pyytää avaamaan puhelimen näyttölukituksen (puhelimen pin-koodi, kuvio, kasvojentunnistus tai sormenjälki).
- E-kirjasto-sovellus avautuu.
- Jatkossa sovellus avautuu automaattisesti, kun olet avannut puhelimen näyttölukituksen.

## E-kirjasto -sovelluksen käyttö

- Sovelluksen aloitussivulla on heti kaikki e-kirjat ja e-äänikirjat ryhmittäin.
- Etsi-toiminto on suurennuslasi.
- Alalaidasta pääset lukemaan aikakauslehtiä.
- Alalaidassa ovat omat lainatut kirjasi ja varauksesi.

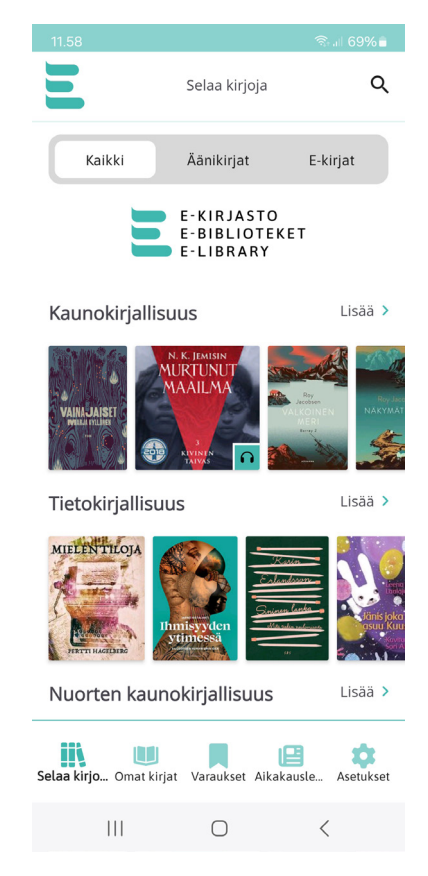

#### E-kirjan ja e-äänikirjan lainaussivu

- Sivulla näkyy kuvaus kirjasta ja muita kirjaan liittyviä tietoja
- Sivulta pääset lainaamaan tai varaamaan teoksen
- Lainaa kirja Hae toiminnolla.
- Toisella asiakkaalla lainassa olevan kirjan voi varata.
- Kun kirja lainautuu, pääset lukemaan sitä Lue-napista.
- Voit palauttaa kirjan Palauta-napista tai odottaa laina-ajan loppumista, jolloin kirja palautuu automaattisesti. Suosittelemme palautusta, jotta kirja vapautuu seuraavalle asiakkaalle
- Laina-aika e-kirjoilla on 14 päivää.

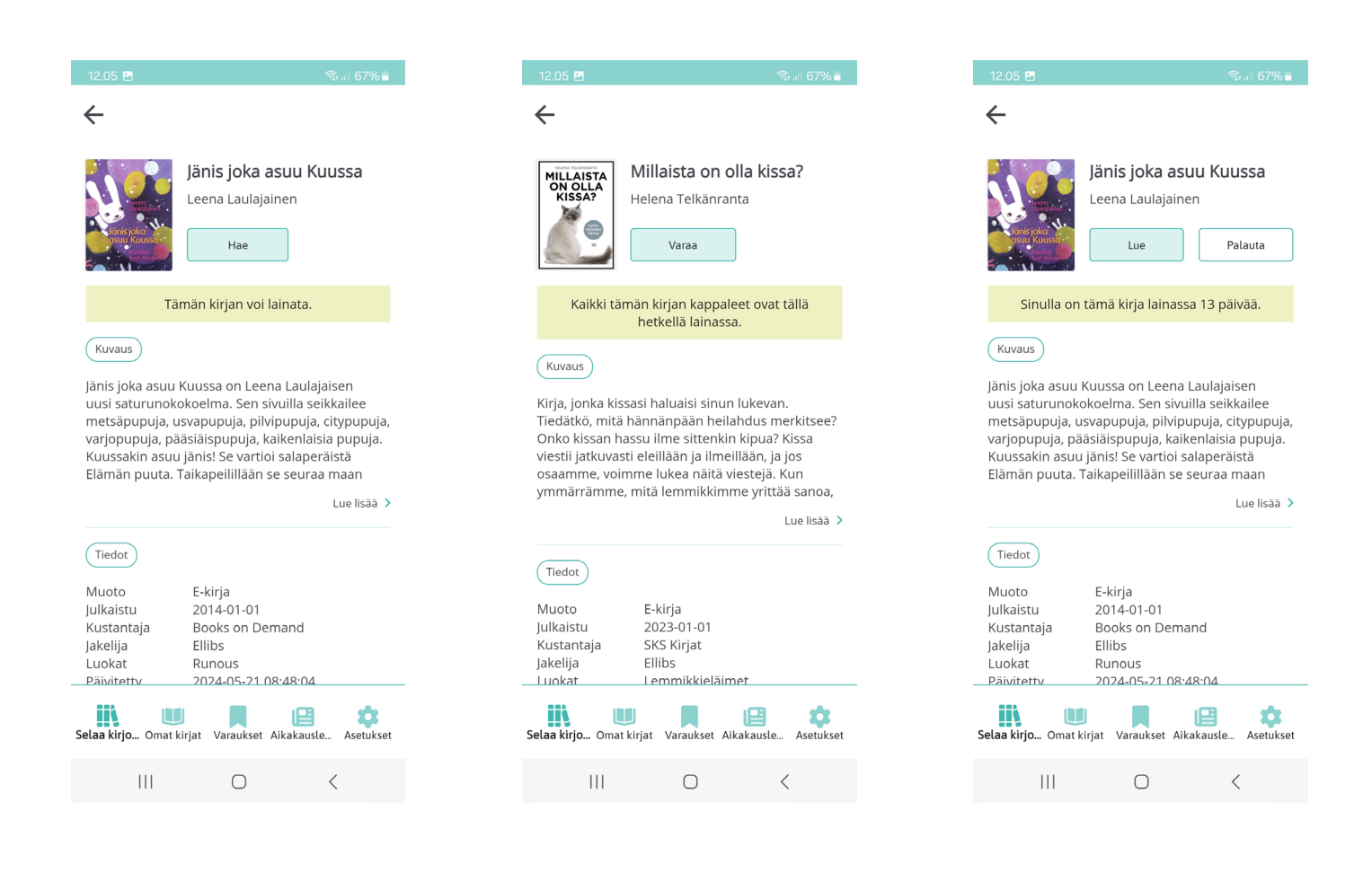

#### E-kirjan lukeminen

#### Kirjan auettua näet ylärivissä

- suurennuslasin, jolla voit hakea sanalla tekstikohtia
- viivaston, josta aukeaa kirjan sisällysluettelo
- rattaan, josta pääset säätämään kirjainkokoa ja taustan väriä, sekä näytön kirkkautta
- kirjanmerkki-symbolin, josta voit merkitä itsellesi kirjanmerkin tarvittaessa.

Alalaidan viiva ja numero kertovat lukemisen edistymisestä.

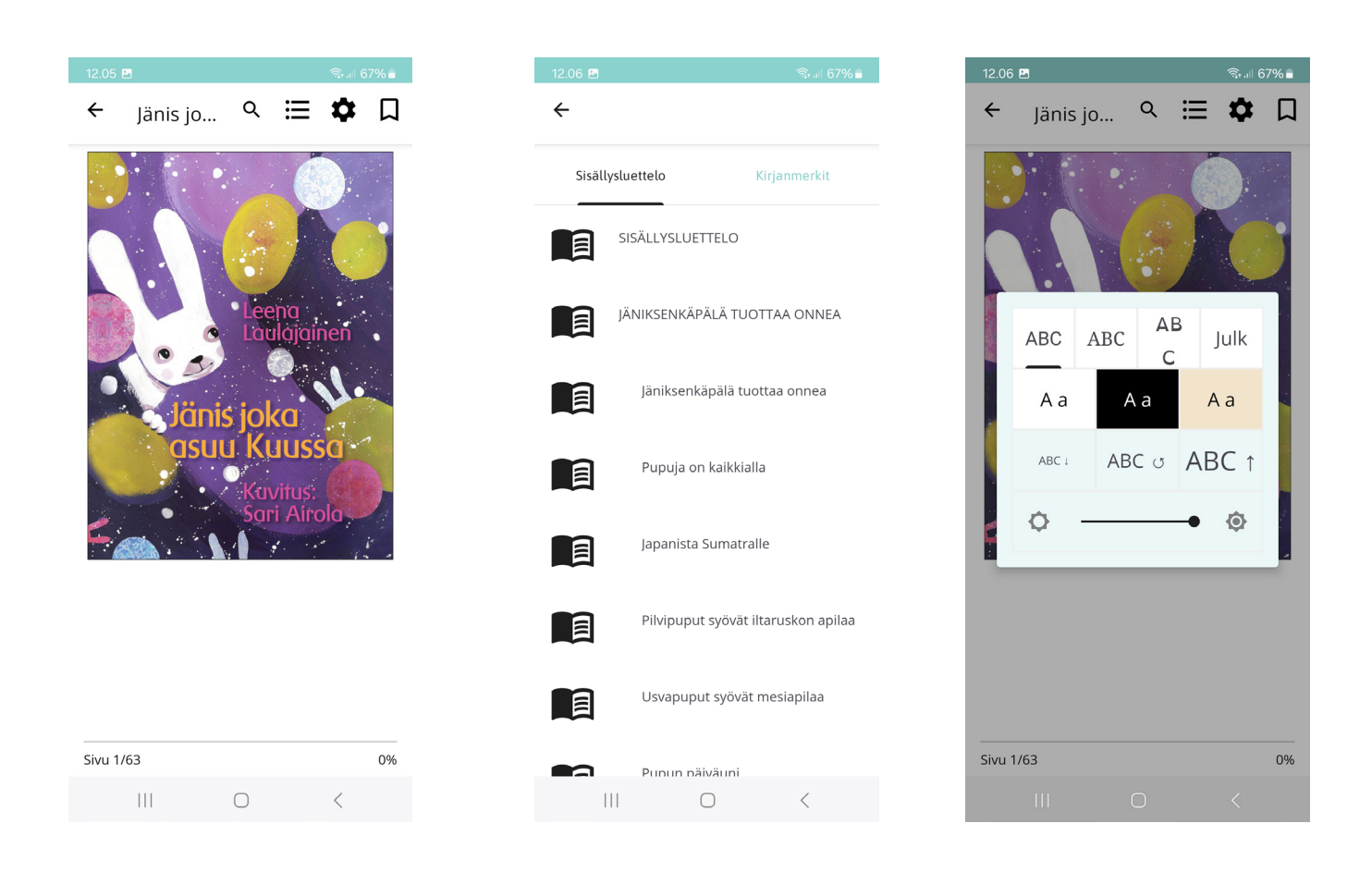

#### E-äänikirjan kuunteleminen

Kirjan auettu, näet yläosassa kirjan pituuden, kirjan kappaleen ja kuuntelun edistymisen.

Kirjaa pääsee kuuntelemaan isosta nuolesta, joka vaihtuu kosketuksesta kahdeksi pystyviivaksi (tauko). Nuolet vasemmalle ja oikealle merkitsevät hyppäämistä kirjassa eteenpäin (oikealla) tai taaksepäin (vasemmalla).

Alalaidassa vasemmalla on lukunopeudensäätö, keskellä kirjanmerkki ja oikealla uniajastin (aikakatkaisu).

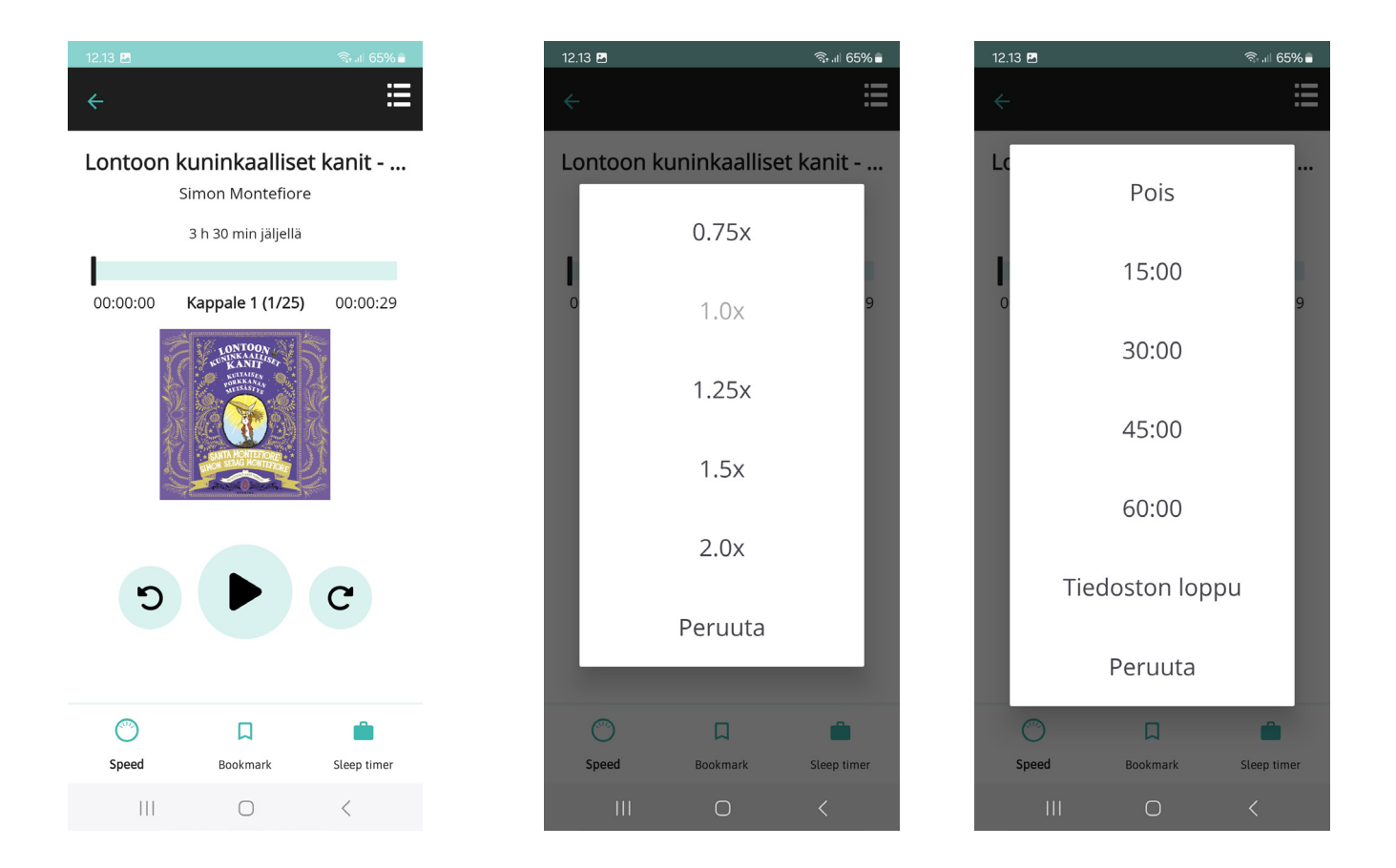

### E-lehdet

Tarjoamme aikakauslehdet kansallisen E-kirjaston kautta ja Lumme-kirjastojen omaa valikoimaa ovat ePress ja PressReader -lehtipalvelut valikoiduin lehdin.

Pääset palveluun Lumme-kirjastojen verkkosivuilta (lumme.finna.fi) ja e-aikakauslehtien palveluun E-kirjasto -sovelluksella.

ePress = sanomalehtiä PressReader =ulkomaisia lehtiä (sanoma- ja aikakauslehtiä)

ePress

käytössä vain kirjastoissa - sekä kirjastojen koneilta että kirjastojen langattomissa verkossa omalla laitteella.

### E-kirjasto Suomalaiset aikakauslehdet

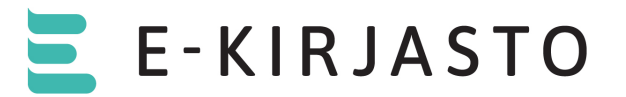

 Kansallisen e-kirjaston sovelluksen aloitussivun alalaidassa on kuvake josta pääset lukemaan aikakauslehtiä.

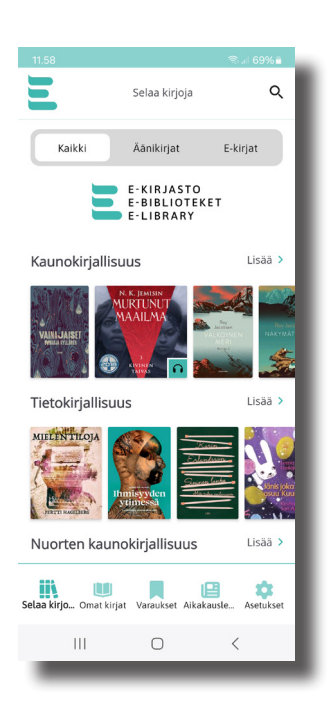

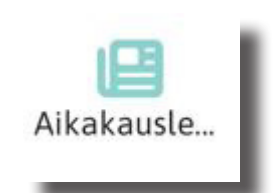

- Sovellus tarjoaa lehtiä jo etusivullaan, mutta voit valita haluamasi lehden alasvetovalikosta.
- Sovelluksessa on mahdollista hakea lehtiä aiheen mukaan.
- Suurennuslasikuvakkeesta voit hakea tiettyä lehteä.
- Valittuasi lehden saat näkyviin aiemmat lehden numerot vuosittain.

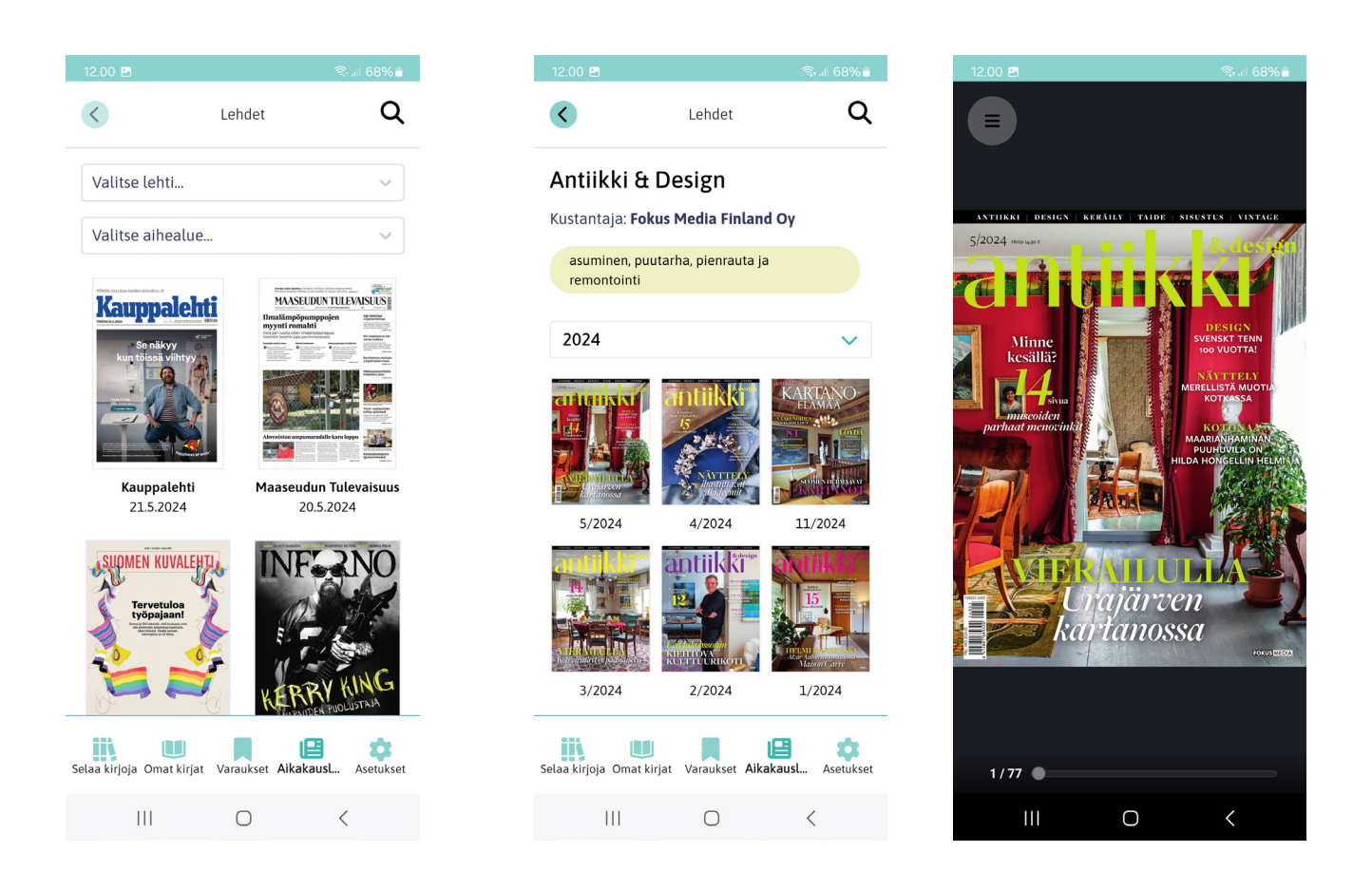

- Lehden sivunumerot näkyvät näytön alalaidassa.
- Lue lehteä pyyhkäisemällä näyttöä kuten lukisit paperilehteä.
- Näytön vasemmassa yläkulmassa on pyörylä, jossa on kolme viivaa. Täältä voit saada esikatselun lehden aukeamista (neliö jossa on yhdeksän palluraa).
- Klikkaamalla lehden sivua saat sen suurennettua.
- Lehdellä on lukuaikaa kaksi (2) tuntia kerrallaan.

### ePress - sanomalehdet käyttö selaimella kirjastossa

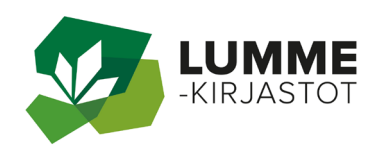

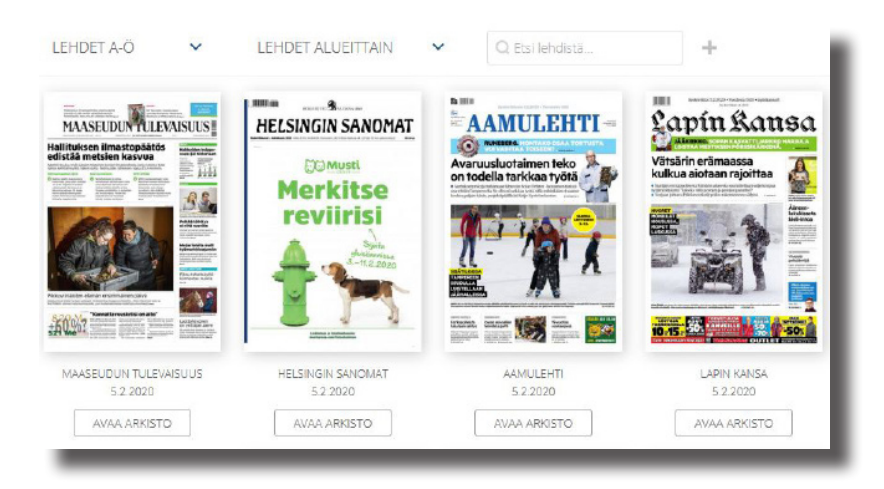

Palveluun pääset Lumme-kirjastojen verkkosivuilta (lumme.finna.fi) ja e-aineistot -välilehdeltä.

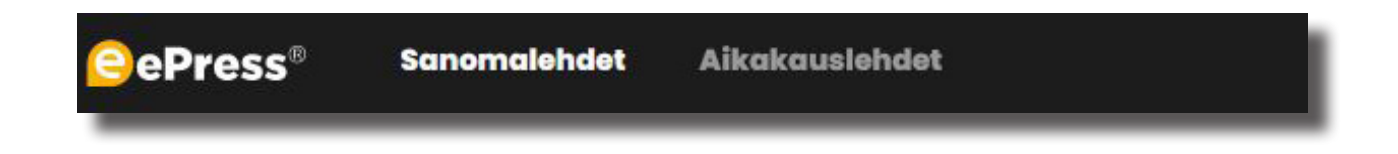

Klikkaa haluamasi lehden kuvaa ja päivän lehti aukeaa näytöllesi. Sivut kääntyvät reunoilla olevista pienistä nuolista.

Vanhoja lehtiä pääset lukemaan Arkisto-napista. Valitsemastasi lehdestä voit myös hakea sen sisältöä.

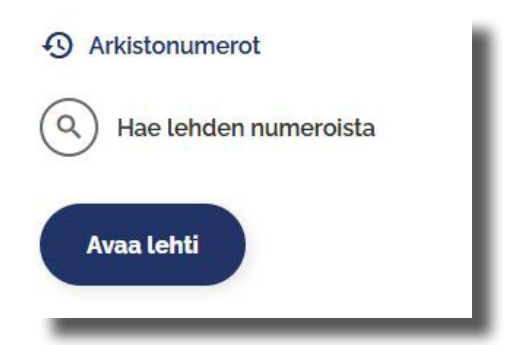

## PressReader

Palvelu on käytettävissä myös kirjaston ulkopuolella kirjautumalla kirjastokortin numerolla ja PIN-koodilla.

Palvelua käytetään tietokoneen tai mobiililaitteen selaimella tai PressReader-sovelluksella.

#### Käyttö selaimella kirjastossa (kirjaston wi-fi -yhteys)

Palveluun pääset Lumme-kirjastojen verkkosivuilta (lumme.finna.fi) ja e-aineistot -välilehdeltä.

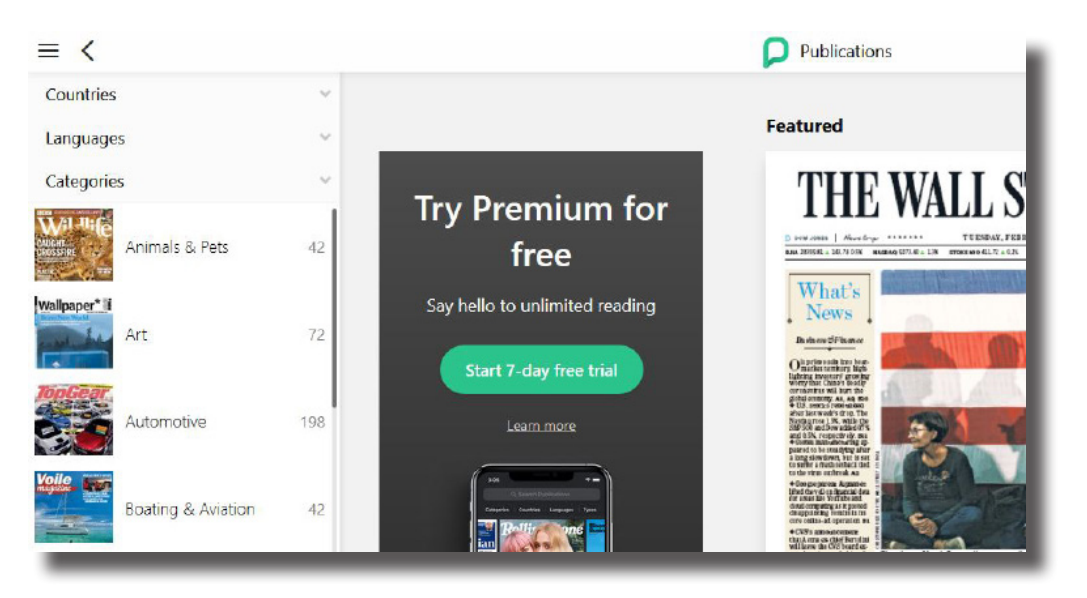

Voit hakea lehtiä maittain, kielittäin,<br/>luokittain tai vaikkapa nimellä.Publication TypesNagazines3917Newspapers2469

Valitse haluamasi lehti ja paina Read now -nappia. Aukeaman saat vaihtumaan reunan nuolimerkistä. Suurennuslasilla saat valitsemasi kohdan suuremmaksi.

#### Käyttö sovelluksella kirjastossa (kirjaston wi-fi -yhteys)

# Palveluun pääset Lumme-kirjastojen verkkosivuilta (lumme.finna.fi) ja e-aineistot -välilehdeltä.

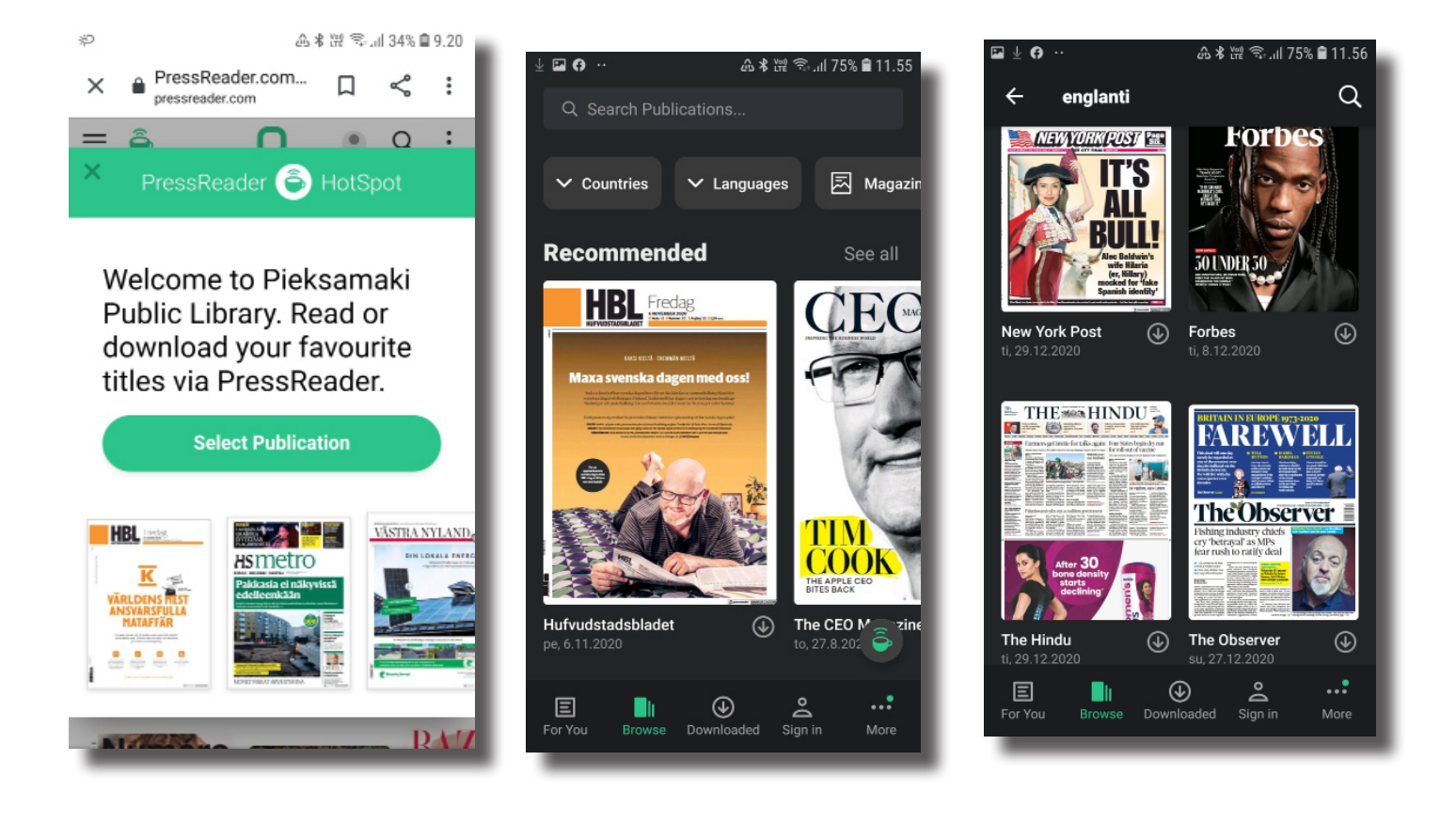

#### Voit hakea lehtiä maittain, kielittäin, luokittain tai vaikkapa nimellä.

# Valikoimassa on myös suomalaisia lehtiä.

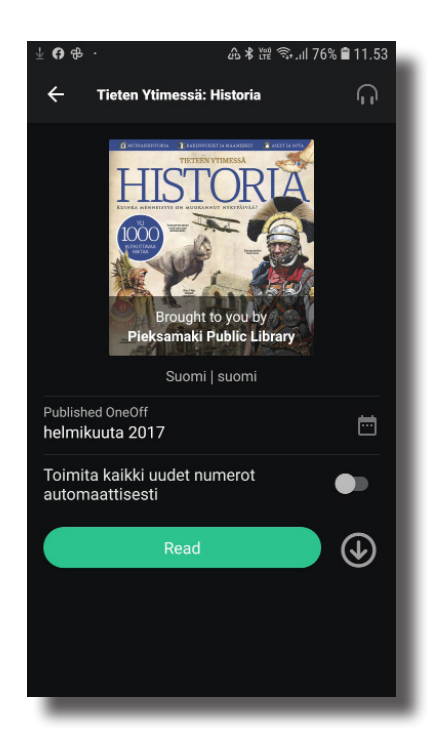

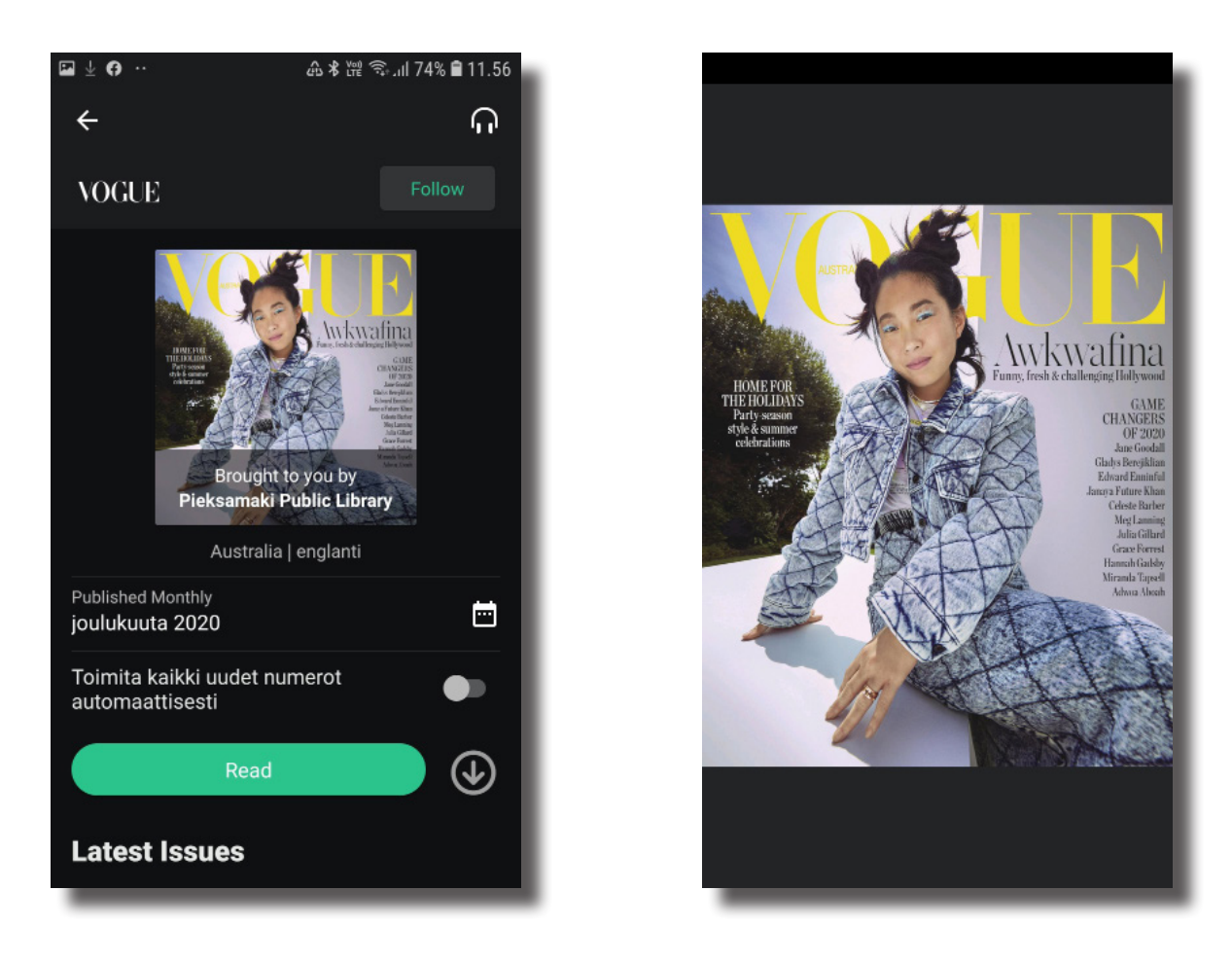

Valitse haluamasi lehti ja paina Read now -nappia. Sivun saat vaihtumaan pyyhkäisemällä mobiilin reunoilta. Suurennuslasilla saat valitsemasi kohdan suuremmaksi.

Takaisin alkuun pääsee mobiilin peruuta-napista.

### Käyttö selaimella kirjaston ulkopuolella

Etäkäyttöinen PressReader

PressReader on käytettävissä myös kirjaston ulkopuolella kirjautumalla kirjastokortin numerolla ja PIN-koodilla. Palvelua käytetään tietokoneen tai mobiililaitteen selaimella tai PressReader-sovelluksella.

Palveluun pääset Lumme-kirjastojen verkkosivuilta (lumme.finna.fi) ja e-aineistot -välilehdeltä tai pressreader.com.

#### Paina kohtaa Sign in

| CATALOG | FOR YOU | MORE ¥ | pressreader | Q Sign in Sign up :                                      |
|---------|---------|--------|-------------|----------------------------------------------------------|
|         |         |        |             | RESTART                                                  |
|         |         |        |             | WhylAcceptedaMedalfromTramp. ** The Boston Globe ** Meet |
|         |         |        |             |                                                          |

Paina kohtaa Library or Group

Kirjoita hakukenttään sana lumme ja valitse sivuston ehdottama Lumme-kirjastot

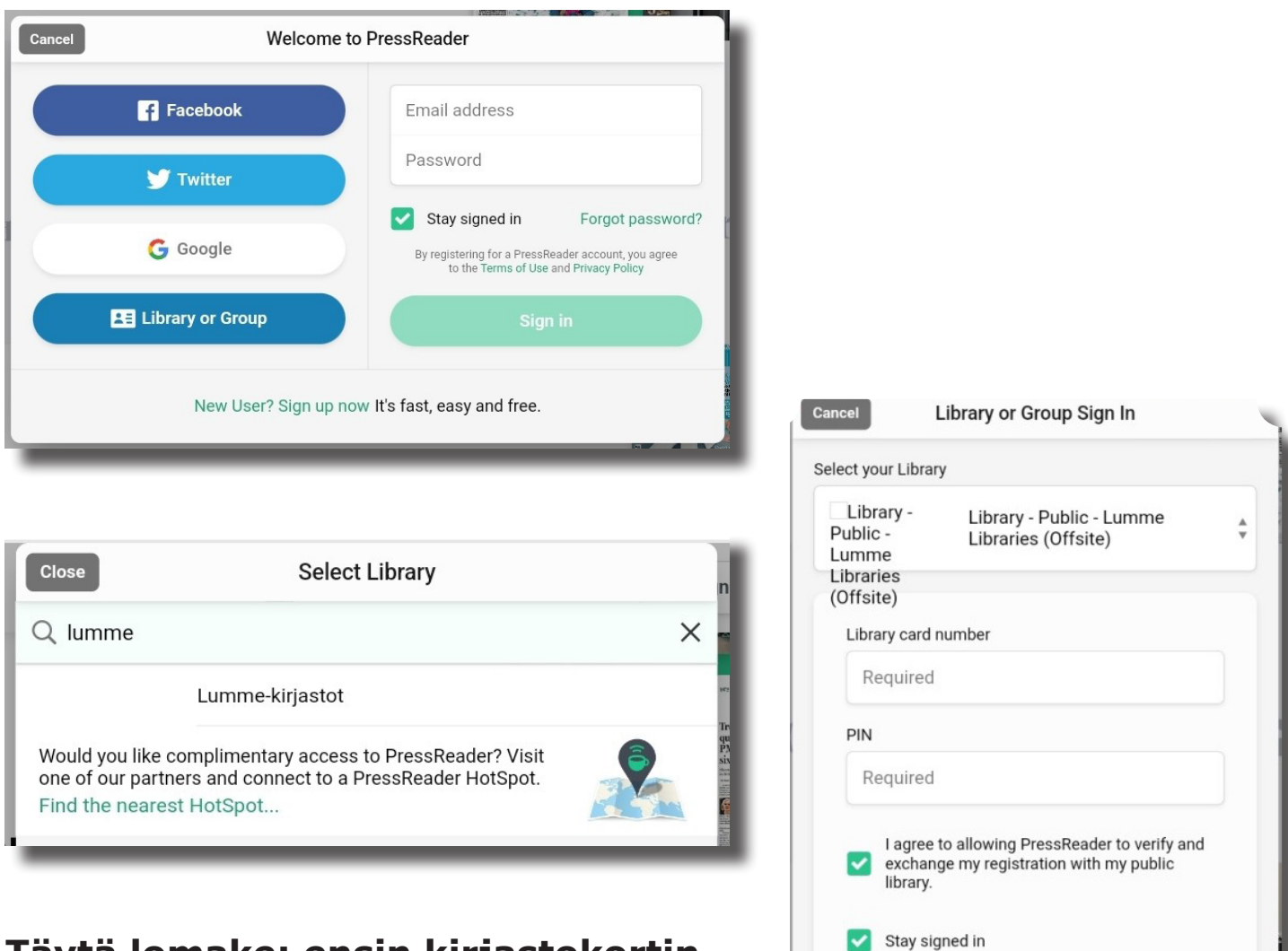

By registering for a PressReader account, you agree to the Terms of Use and Privacy Policy

#### Täytä lomake: ensin kirjastokortinnumero ja sitten pin-koodi.

Klikkaa haluamasi lehti auki sen kansikuvasta ja valitse Read now lukeaksesi uusin saatavilla oleva numero

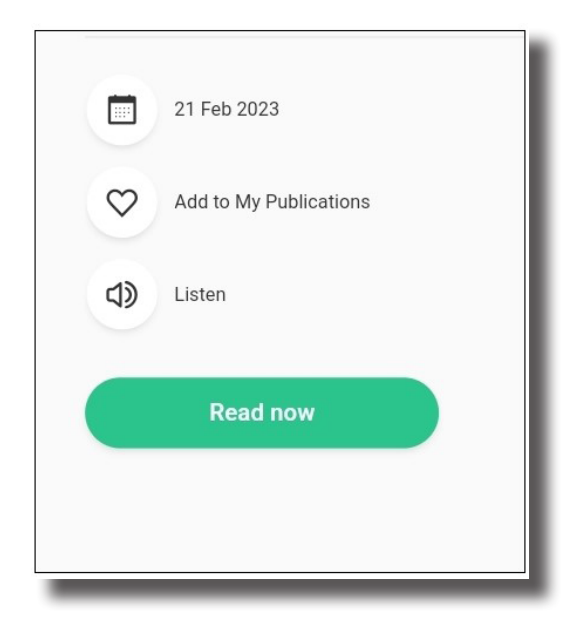

Sivun saat vaihtumaan pyyhkäisemällä mobiilin reunoilta. Suurennuslasilla saat valitsemasi kohdan suuremmaksi.

### Käyttö sovelluksella kirjaston ulkopuolella Etäkäyttöinen PressReader

Hae maksuton PressReader-sovellus mobiililaitteesi sovelluskaupasta ja lataa se.

Avaa sovellus ja valitse Sign in sovelluksen alapalkista.

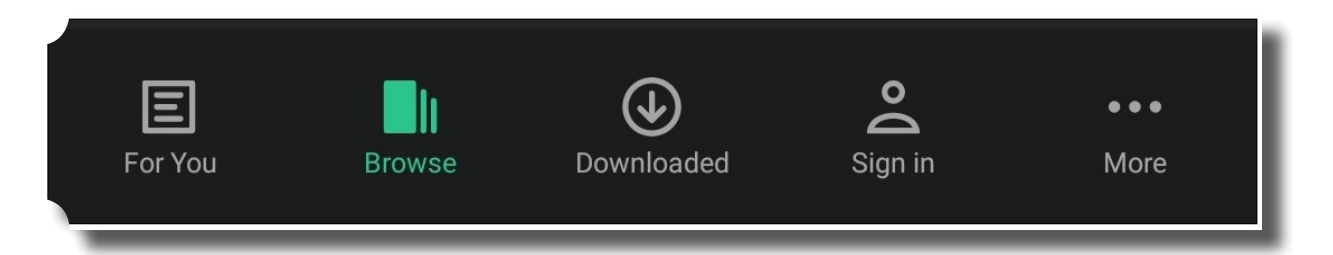

#### Sign In

Sign a crossed a count to save stories and interests to your

Continue with Google

Continue with Facebook

Continue with Facebook

Continue with Twitter

Or

Libraries & Croup

Contaries & Croup

#### Kirjoita hakukenttään sana lumme ja valitse sovelluksen ehdottama Lumme-kirjastot

| Library or Group Sign In                                                                         |    |
|--------------------------------------------------------------------------------------------------|----|
| YOUR ACCESS TO PRESSREADER IS BROUGHT TO YOU BY YO<br>LIBRARY OR GROUP. <b>HOW DOES IT WORK?</b> | UR |
| Lumme-kirjastot                                                                                  | •  |
| ENTER YOUR LIBRARY CARD NUMBER AND PIN TO SIGN IN                                                |    |
| Library card number                                                                              |    |
| Required                                                                                         |    |
| PIN                                                                                              |    |
| Required                                                                                         |    |

**Valitse kohta L***ibraries* & *Groups.* 

Klikkaa kohtaa Select Library or Group

#### Library or Group Sign In

YOUR ACCESS TO PRESSREADER IS BROUGHT TO YOU BY YOUR LIBRARY OR GROUP. HOW DOES IT WORK?

\*

Select Library or Group

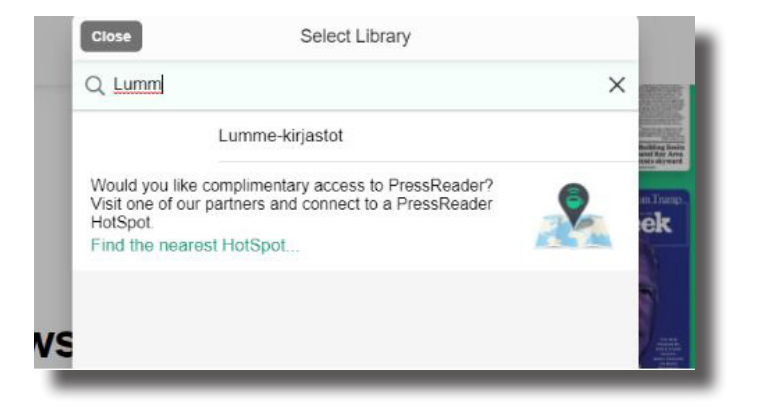

#### Kirjaudu kirjastokortin numerolla ja PIN-koodilla.

#### Rekisteröitymällä voit tallentaa suosikkeja.

Rekisteröidy täyttämällä tiedot kenttiin ja paina Agree. Muussa tapauksessa paina Cancel.

| New User                                                                    |           |  |  |  |
|-----------------------------------------------------------------------------|-----------|--|--|--|
| Please confirm that you agree to the Terms<br>of Use and the Privacy Policy |           |  |  |  |
| Email address                                                               |           |  |  |  |
| Password                                                                    |           |  |  |  |
| First Name                                                                  | Last Name |  |  |  |
| Agree                                                                       | Cancel    |  |  |  |
|                                                                             |           |  |  |  |

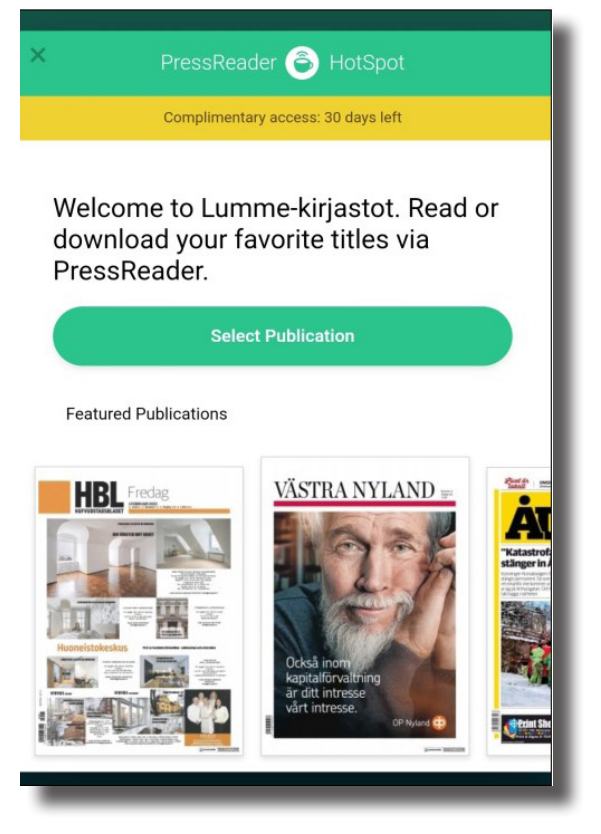

Valitse Select Publication päästäksesi selaamaan lehtiluetteloa (catalog). Klikkaa haluamasi lehti auki sen kansikuvasta ja valitse *Read* lukeaksesi uusin saatavilla oleva numero.

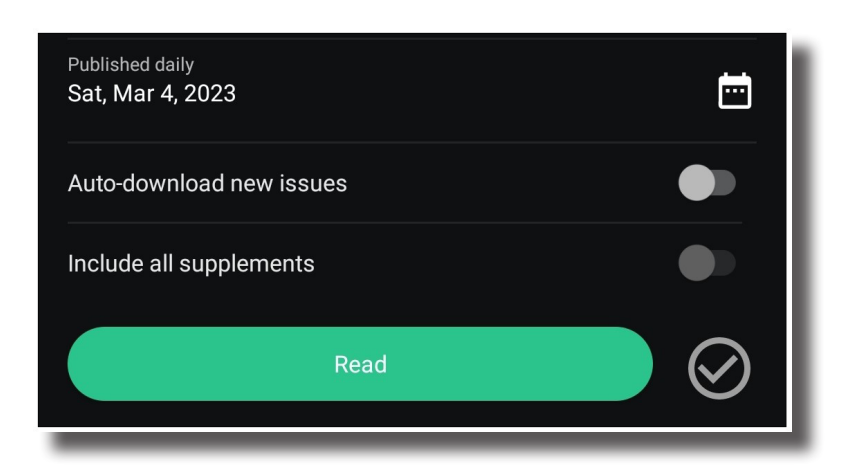

- Selaa valikoimaa, lue lehtiä ja lataa niitä laitteesi muistiin. Lehti latautuu sovelluksessa mobiiliin automaattisesti, kun sen avaa. Latauksia voi poistaa Downloaded-valikon kautta.
- Etäkäyttö on mahdollista 30 päivää ilman uutta kirjautumista.

Oikean alanurkan kolmesta pisteestä saat auki viereisen valikon.

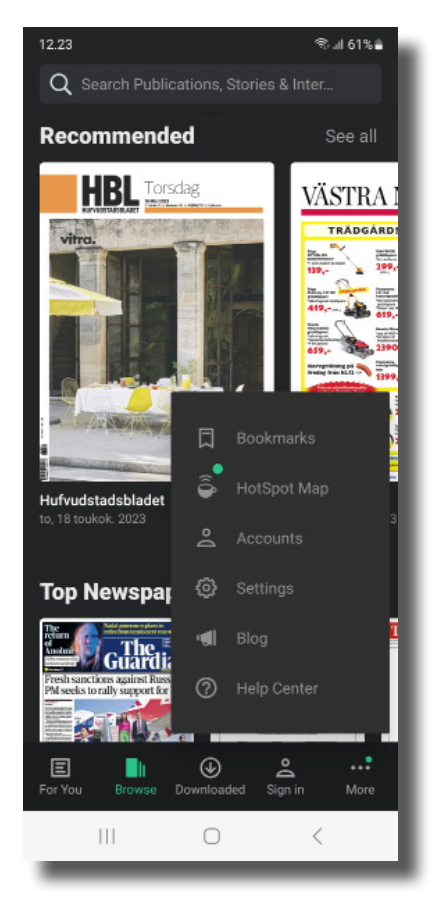

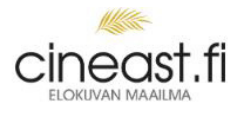

## Cineast (cineast.fi)

Suoratoistopalvelu tarjoaa valikoiman uudehkoja elokuvia aikuisille ja lapsille. Kotimaisia ja ulkomaisia, draamaelokuvia ja dokumentteja.

Lainaraja on neljä (4) lainaa/asiakas/kk ja lainarajat nollataan jokaisen kuukauden ensimmäisenä päivänä. Elokuvan laina-aika on 48 tuntia.

- Valitse kirjasto Lumme
- Klikkaa painiketta jatka

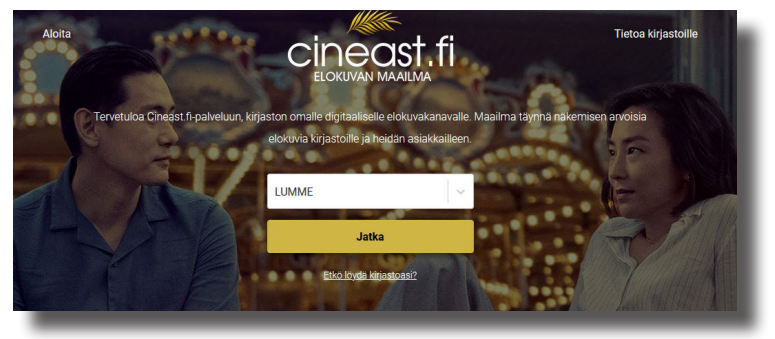

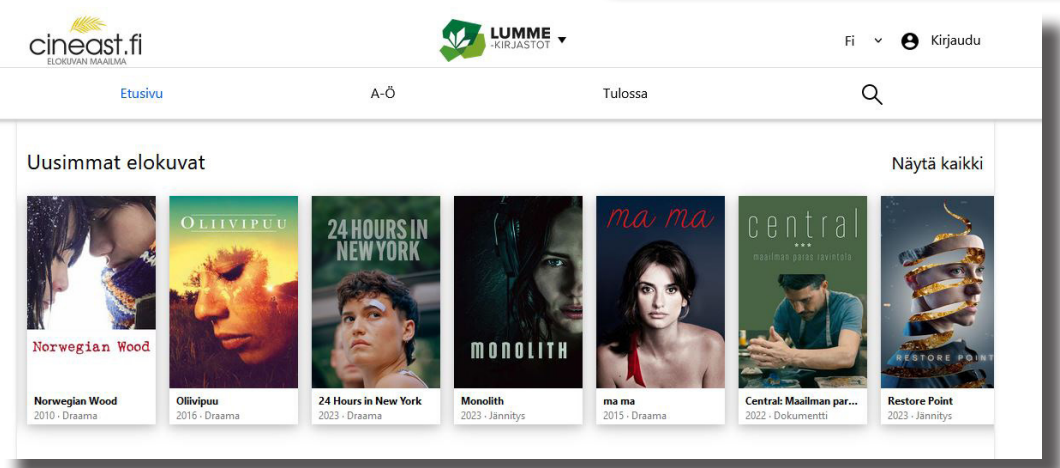

- Voit hakea elokuvaa nimellä (suurennuslasi) tai selata eri kategorioita.
- Listauksen kaikista elokuvista saat kohdasta A-Ö.
- Tulevista elokuvista on lyhyehkö listaus
- Voit toivoa elokuvia sähköpostilla osoitteesta tuki@cineast.fi
- Valitse elokuva ja klikkaa kuvaketta.
- Kirjaudu kirjastokortillasi ja salasallasi.
- klikkaa Aloita katselu!
   –nappia

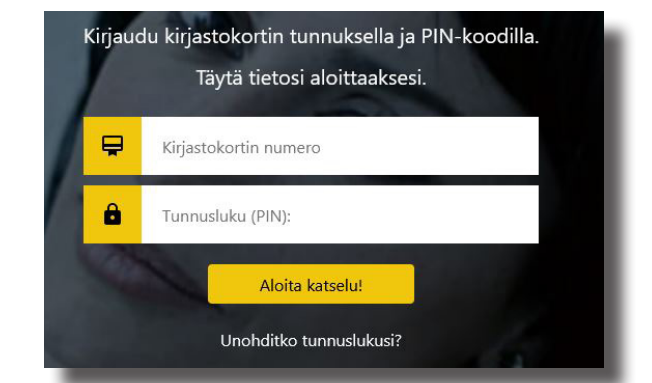

• Ohjelma ehdottaa tilin luomista, mutta sen voi ohittaa Ohita -nappia painamalla.

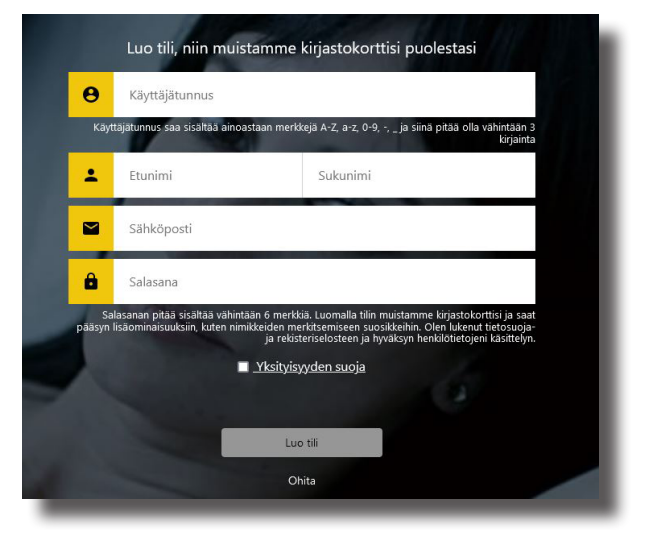

- Elokuva avautuu katsottavaksi.
- Elokuvan saa koko näytön kokoiseksi neljästä nurkkiin osoittavasta nuolinapista elokuvanoikeasta alalaidasta.
- Elokuvan tarkkuutta voi säätää elokuvan oikeasta alalaidasta.
- Elokuvaan tulee automaattisesti tekstitys suomeksi.
- CC -merkin takaa löytyy tekstityksen säätö.

| 0.00 / / 57.07 | 4    |           | -     | 5.2  |
|----------------|------|-----------|-------|------|
| 0:00 / 1:57:27 | () C | HD (720a) | SD // | 220) |

- Elokuvia voi toistaa verkkoselaimen kautta älypuhelimella, tabletilla tai televisiolla
- Cineast-sovellus: App Store (iPhone, iPad, Apple TV) ja Google Play (Android-laitteet)
- Offline-tila ei ole käytettävissä elokuvien oikeuksiin liittyvistä syistä.

Käyttäjäksi rekisteröitymistä ei vaadita, tämä tarjotaan vain palvelun helpottamiseksi.

#### Vastauksia kysymyksiin on sivustolla https://forlagett.gitbook.io/cineast.fi/tuki-ja-yleiset-kysymykset

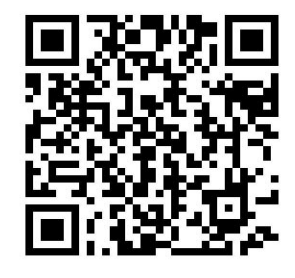

### Kirjautuminen Cineastiin (profiili)

- Sinun ei jokaisen lainauksen yhteydessä tarvitse syöttää kirjastokorttisi numeroa. Selaimesi myös tallentaa kirjautumistietosi tietyksi ajaksi eikä sinun tarvitse joka kerta uudelleen kirjautua palveluun.
- Jos et käytä palvelua hetkeen, kirjaudu uudelleen syöttämällä käyttäjätilillesi valitsemasi käyttäjänimi ja salasana.
- Voit aktivoida lapsitilan jossa näytetään vain lapsiystävällisiä elokuvia (K-12 rajana).
- Näet aiemmin lainaamasi elokuvat (kun olet ollut kirjautuneena).
- Voit merkitä suosikkielokuvasi

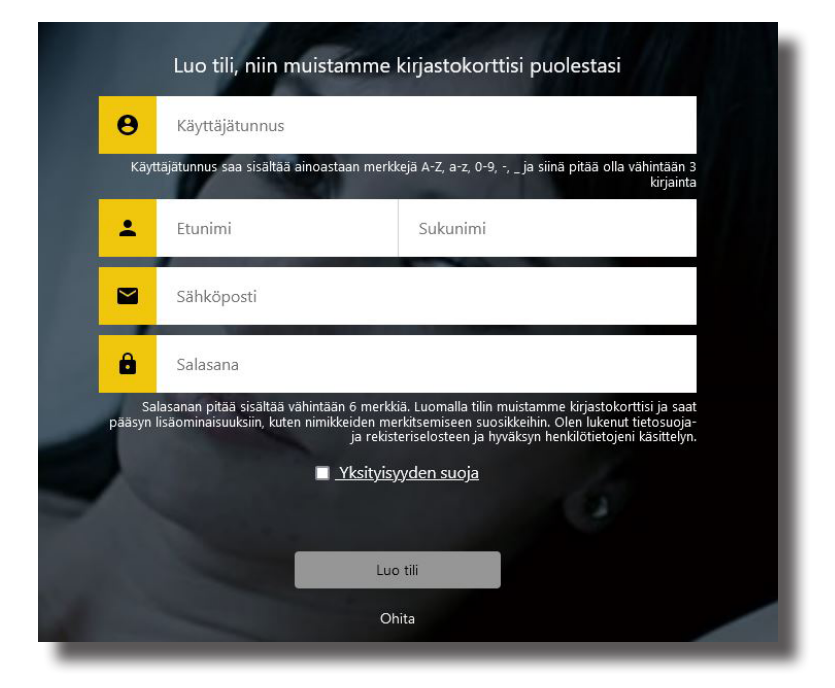

Näin se tehdään:

Aloita valitsemalla elokuva jonka haluat katsoa. Tämän jälkeen syötä kirjastokorttisi numero ja PIN-koodi.

Tämän jälkeen palvelu kysyy, haluatko luoda profiilin. Täytä lomake ja paina tallenna. Nyt olet kirjautunut Cineastpalveluun. Täydennä korttitietosi profiiliisi. Täällä on myös lapsitilan aktivointi.

Et voi kirjautua käyttäjätilillesi kirjastokorttisi numerolla ja PIN-koodilla.

Käyttäjätunnus saa sisältää ainoastaan merkkejä A-Z, a-z, 0-9, -, \_ ja siinä pitää olla vähintään 3 kirjainta. Salasanan pitää sisältää vähintään 6 merkkiä.

### **Naxos Music Library**

Naxos Music Library on klassisen musiikin kuuntelupalvelu.

Lisäksi valikoimassamme on Naxos Music Library Jazz. Kumpaankin palveluun kirjaudutaan erikseen.

- Käytä kirjaston tarjoamia linkkejä palveluun kirjautumiseen. Lumme.finna.fi ja valitse E-aineistot.
- Kirjaudu kirjastokortin numerolla.

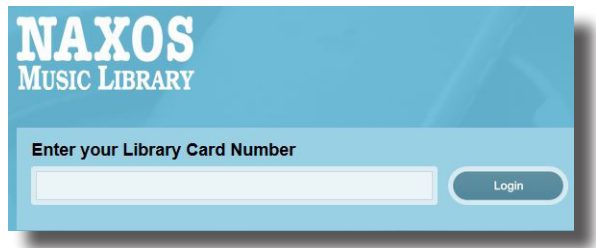

- •Vasemmalla olevasta valikosta voit valita Categories ja etsiä mieleistäsi musiikkia.
- Tiettyä kappaletta voit etsiä nimellä näytön ylhäällä oikealla olevasta kentästä tai tarkemmalla haulla (Advanced serarch).

| NAXOS <sup>2</sup>      |                                               |   |                                |               |        |  |
|-------------------------|-----------------------------------------------|---|--------------------------------|---------------|--------|--|
|                         | Keyword Search                                |   | Q 0                            | Advanced S    | Search |  |
| Home                    |                                               |   |                                |               |        |  |
| 0                       | Advanced Search                               |   |                                |               |        |  |
| People                  | Composer (Surname first)                      |   | Category                       |               |        |  |
|                         | Enter composer (sumame first)                 | Q | Enter category                 |               | Q      |  |
| ategories               | Arranger (Surname first)                      |   | Featured Instrument            |               |        |  |
| (ABELS                  | Enter arranger (surname first)                | Q | Enter featured instrument      |               | Q      |  |
| Labels                  | Lyricist (Sumarne first)                      |   | Period                         |               |        |  |
|                         | Enter lyricist (surname first)                | Q | Enter period                   |               | Q      |  |
| esources                | Artist (Sumame first)                         |   | Country / Territory            |               |        |  |
|                         | Enter artist (surname first)                  | Q | Enter country/territory        |               | Q      |  |
|                         | Performing Group (Choir, Ensemble, Orchestra) |   | Year Composed                  |               |        |  |
|                         | Enter performing group                        | Q | from Enter year                | to Enter year |        |  |
|                         | Label                                         |   | Release Date                   |               |        |  |
|                         | Enter label                                   | Q | Month 🔶                        | Year          | ÷      |  |
| O                       | Work Title                                    |   | Duration from 0 to 150 minutes |               |        |  |
| avourites               | Enter work title                              |   | 0                              |               | -0     |  |
| res at a glance         |                                               |   |                                |               |        |  |
| 149,329                 |                                               |   |                                |               |        |  |
| rack Count<br>2,315,183 | Search                                        |   | Clear                          |               |        |  |

- Valitse levy
- Klikkaa haluamasi kappaleet listalta
- Paina ympyröityä nuolta

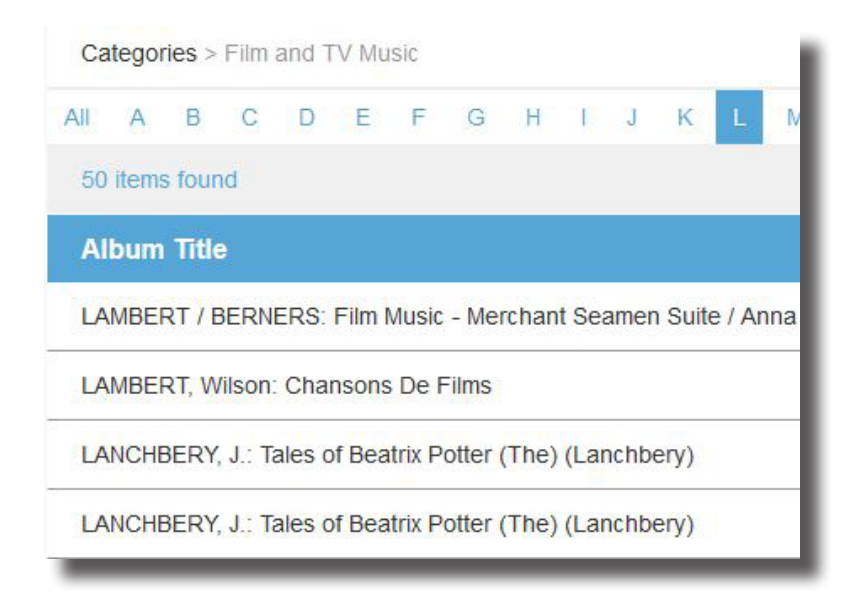

LANCHBERY, J.: Tales of Beatrix Potter (The) (Lanchbery)

| Artist D | etails (+)                                                   |              |
|----------|--------------------------------------------------------------|--------------|
| 🔽 Car    | ncel All                                                     | & ♡ + & ◎    |
| Lanchb   | ery, John                                                    |              |
| ~        | (+) The Tales of Beatrix Potter (excerpts)                   | (i) 00:52:31 |
| ✓ 1      | $(\ensuremath{\bullet})$ » Part II: The Tale of Two Bad Mice | 00:09:29     |
|          |                                                              |              |

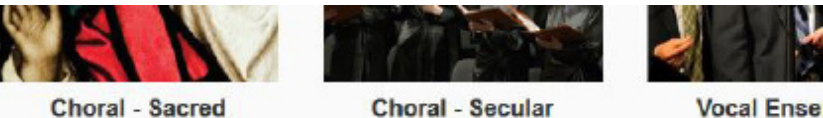

Choral - Sacred

Choral - Secular

Voit valita kuunneltavaa myös pelkän aiheen mukaan.

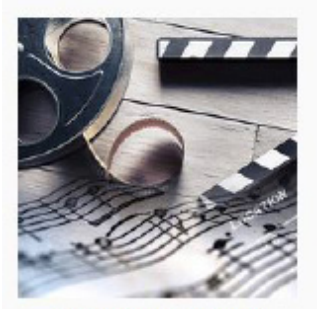

Film and TV Music

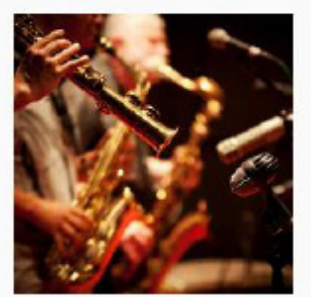

Contemporary Instrumental

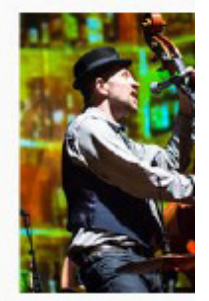

Contemporar

## **Redfox sanakirja**

Redfox Pro on Suomen suurin sanakirja. Aineisto sisältää yli 24,1 miljoonaa hakusanaa, 41 kieltä ja 23 miljoonan lauseparin käännösmuistin.

Pääset kirjautumaan sanakirjaan: lummekirjastot@redfoxsanakirja.fi -tunnuksella ja kirjastosta saatavalla salasanalla, joka vaihtuu vuosittain.

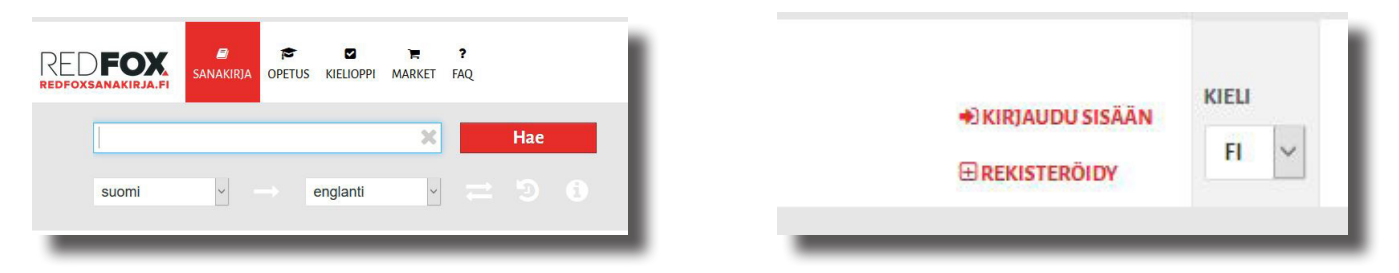

# Redfox sanakirja toimii kaikissa ympäristöissä: Pc, Mac, tabletit ja kännykät.

#### Sanakirjan sisältö

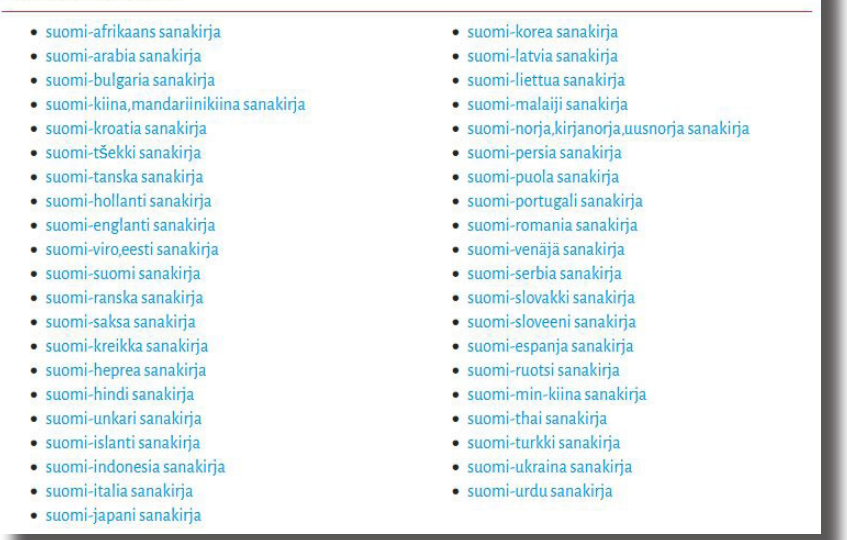

Redfox Pro sisältää myös kieltenopetusmateriaalit ja kielioppiaineistot kahdeksalla eri kielellä (englanti, suomi, ruotsi, saksa, ranska, espanja, italia ja venäjä).

#### SISÄLLYSLUETTELO

Substantiivit Luvut Artikkeli Adjektiivit Adverbit Pronominit Verbit Sanajärjestys Muodollinen subjekti Äänneoppi

# **SISÄLLYSLUETTELO**

| E-kirjasto                                  | 2  |
|---------------------------------------------|----|
| Kirjautumisen pikaohje                      | 2  |
| Kirjautumisen tarkkaohje                    | 2  |
| E-kirjasto -sovelluksen lataaminen toiselle |    |
| laitteelle                                  | 3  |
| E-kirjasto -sovelluksen lataaminen lapselle | 3  |
| E-kirjasto -sovelluksen käyttö              | 4  |
| E-kirjan lukeminen                          | 6  |
| E-äänikirjan kuunteleminen                  | 7  |
| E-lehdet                                    | 8  |
| ePress                                      |    |
| Käyttö selaimella kirjastossa               | 10 |
| Press Reader                                | 11 |
| Käyttö selaimella kirjastossa               | 11 |
| Käyttö sovelluksella kirjastossa            | 12 |
| Käyttö selaimella kirjaston ulkopuolella    | 13 |
| Käyttö sovelluksella kirjaston ulkopuolella | 15 |
| Cineast                                     | 19 |
| Naxos music library                         | 22 |
| Redfox sanakirja                            | 24 |

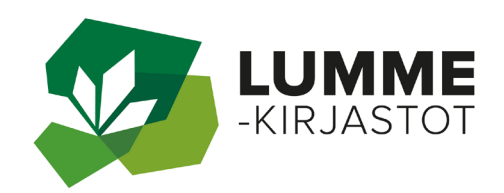

Tervetuloa käyttämään Lumme-kirjastojen e-materiaaleja!

24

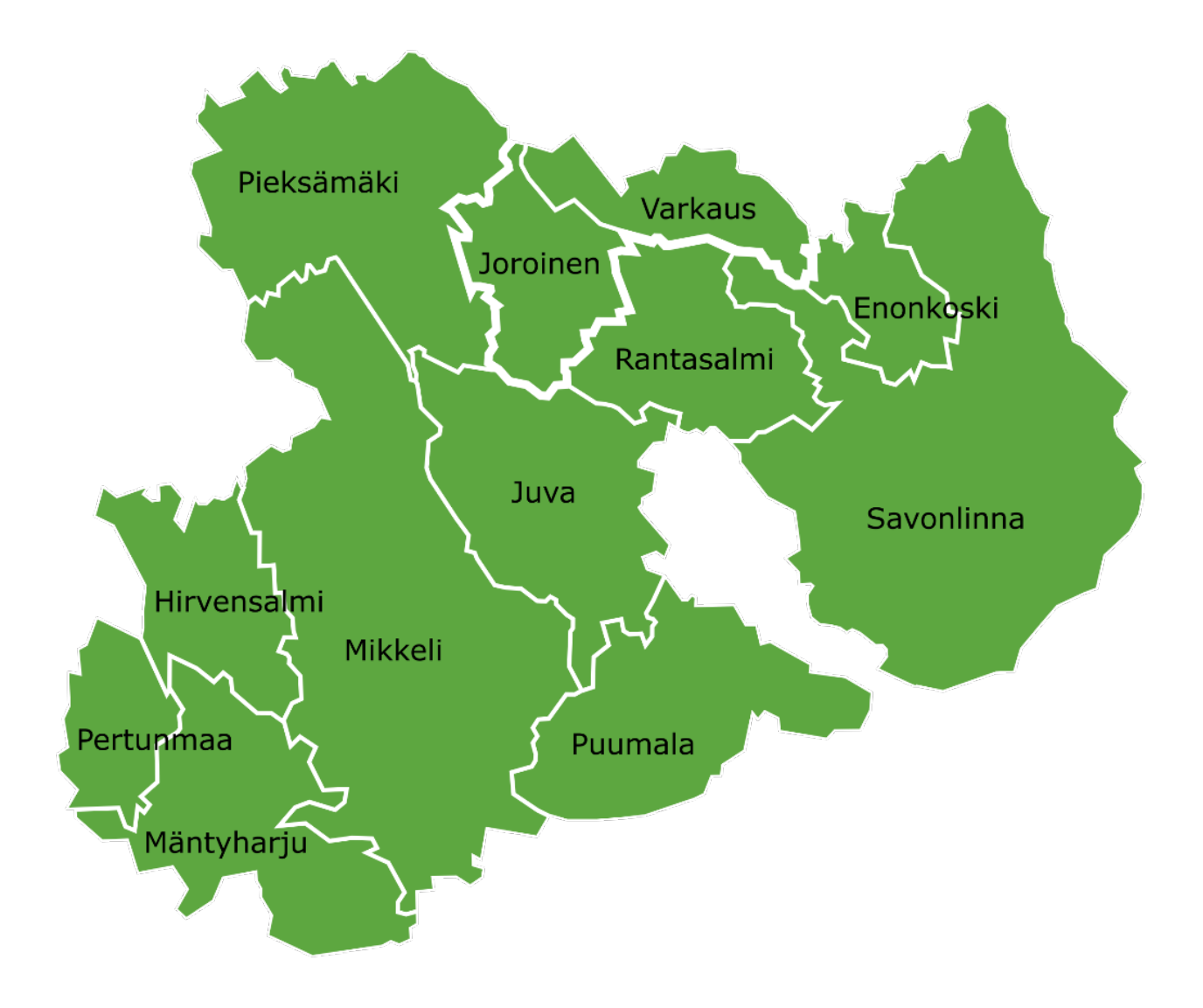

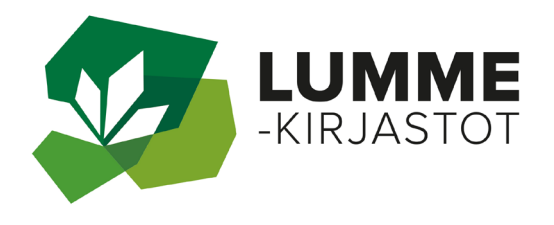